## VCPとプリンタードライバーのインストール (該当機種:VL200/VL300)

- ・バージョンアップ、再インストールの場合は「アンインストール」の 項目より
- ・新規インストールの場合は「インストール」の項目より

『アンインストール』

※注意・・・・プリンタドライバー内のレーザー設定(POWER、SPEED等)はアンインストールと同時に 消去されますので、設定が必要な場合はバックアップファイルに保存しておくか、 若しくは、設定をメモに取る等をしておいて下さい。

①パソコン画面左下スタートボタン⇒すべてのプログラム(P)⇒
Versa Laser ⇒ Uninstall を選択

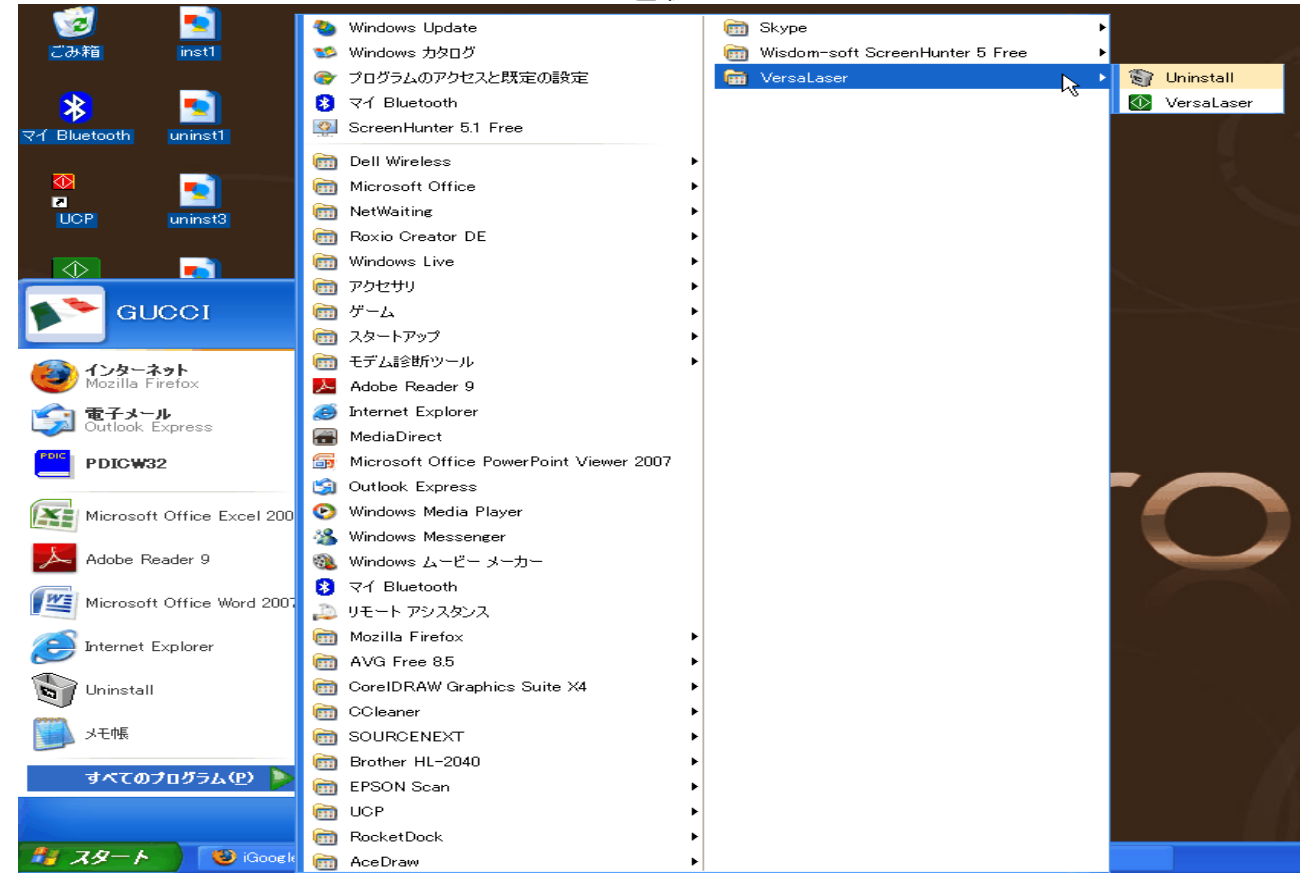

## ②ウインドウが変わります。Uninstall ⇒はい( $\underline{Y}$ ) PCが再起動されます。

| 🕅 VersaLaser Uninstall: Confirmation 🛛 🛛 🔀           | 🕅 🕄 VersaLaser Uninstall: Uninstalling Files 🛛 🔀                                                                                                    |
|------------------------------------------------------|----------------------------------------------------------------------------------------------------|
| Press Uninstall below to un-install the application. | Delete file: C:\Program Files\ULS\Uninst.exe                                                                                                    |
| Uninstalling from: C:\Program Files\ULS              | Delete file: C:\WINDDWS\system32\spool\drivers\w32x86\ULS_DEU.HLP<br>Delete file: C:\WINDDWS\system32\spool\drivers\w32x86\ULS_ENG.HLP<br>Delete file: C:\WINDDWS\system32\spool\drivers\w32x86\ULS_ESP.HLP |
| ,<br>,                                               | 🗑 VersaLaser Uninstall                                                                                                    |
|                                                      | To complete the VersaLaser removal, the computer needs to be rebooted. Reboot Now?                                                                                                    |
|                                                      |                                                                                                    |
|                                                      | Remove directory: C:\WINDOWS\system32\spool\drivers\w32x86\VL300ADV<br>Delete file: C:\Program Files\UI S\Versal aser eve                                                                                   |
| Cancel Universal Laser Systems, Inc. Uninstal        | Cancel Universal Laser Systems, Inc. Close                                                                                                    |

3) 更新を行う際、ドライバを追加する前にプリンタ(VersaLaser)の 削除とマニュアルでDLLファイルをあらかじめ削除する必要があり、 プリンタを削除した後、エクスプローラを使って下記のファイルを 削除しておいて下さい。

C: ¥WINDOWS¥system32¥spool¥drivers¥w32x86¥ULS.PCD C: ¥WINDOWS¥system32¥spool¥drivers¥w32x86¥ULS2000.DLL C: ¥WINDOWS¥system32¥spool¥drivers¥w32x86¥ULS2KUI.DLL C: ¥WINDOWS¥system32¥spool¥drivers¥w32x86¥ULS\_DEU.HLP C: ¥WINDOWS¥system32¥spool¥drivers¥w32x86¥ULS\_ENG.HLP C: ¥WINDOWS¥system32¥spool¥drivers¥w32x86¥ULS\_ESP.HLP C: ¥WINDOWS¥system32¥spool¥drivers¥w32x86¥ULS\_FRA.HLP C: ¥WINDOWS¥system32¥spool¥drivers¥w32x86¥ULS\_ITA.HLP C: ¥WINDOWS¥system32¥spool¥drivers¥w32x86¥ULS\_ITA.HLP C: ¥WINDOWS¥system32¥spool¥drivers¥w32x86¥ULS\_NED.HLP C: ¥WINDOWS¥system32¥spool¥drivers¥w32x86¥ULS\_NED.HLP

『インストール』

※注意・・・レーザー機本体とパソコンを結ぶUSBケーブルを必ずパソコン側で外しておいて いただいた上でインストールの作業に進んで下さい。 また、セキュリティーソフト等も停止してください。プリンタードライバーが 正常にインストールできない場合がございます。

インストールはVCP(コントロールパネル)とプリンタードライバーの2種類があります。

「VCP(VersaLaser Control PaneL)インストール」

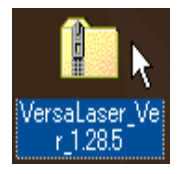

①サポートサイトから「Ver1.28.5(VCPソフト)」 をダウンロードして下さい。 ダウンロードしたZipファイルを解凍して ください。

②解凍後、フォルダを開くと フォルダ内に右図のような ファイルが複数現れます。

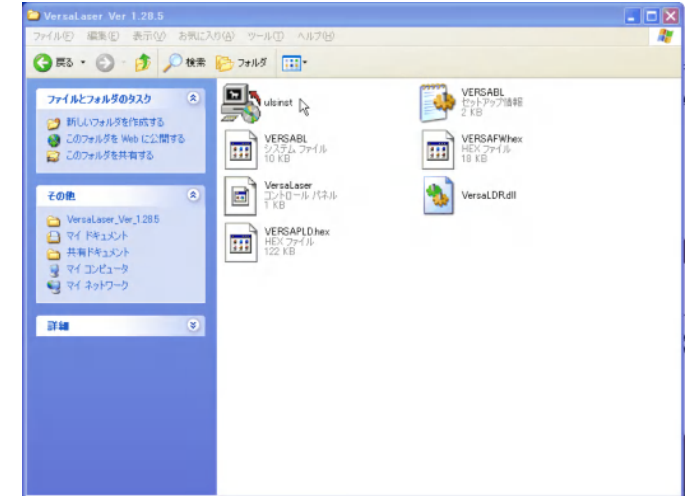

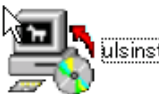

③その中のファイル「ulsinst」(左図)をダブルクリック します。

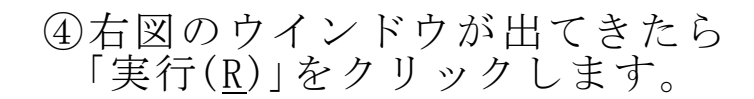

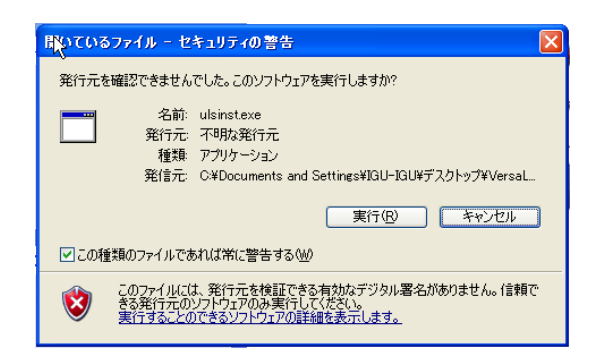

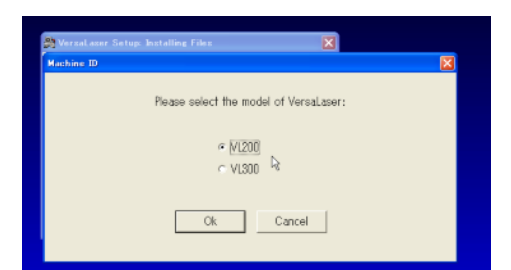

⑤左図のウインドウが出てきたら お使いの機種を選択(〇の円内をクリック) して、「OK」をクリックします。

⑥インストールが開始されます。 (右図参照)

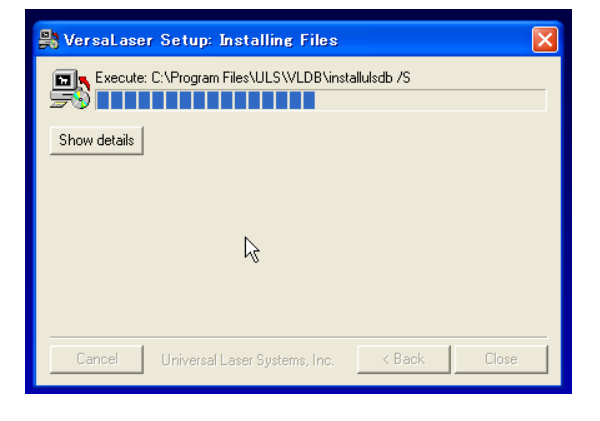

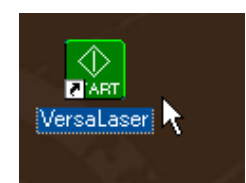

⑦インストールが終了するとインストール画面が 自動的に閉じられます。 デスクトップに左図のアイコンが現われると インストールは完了です。

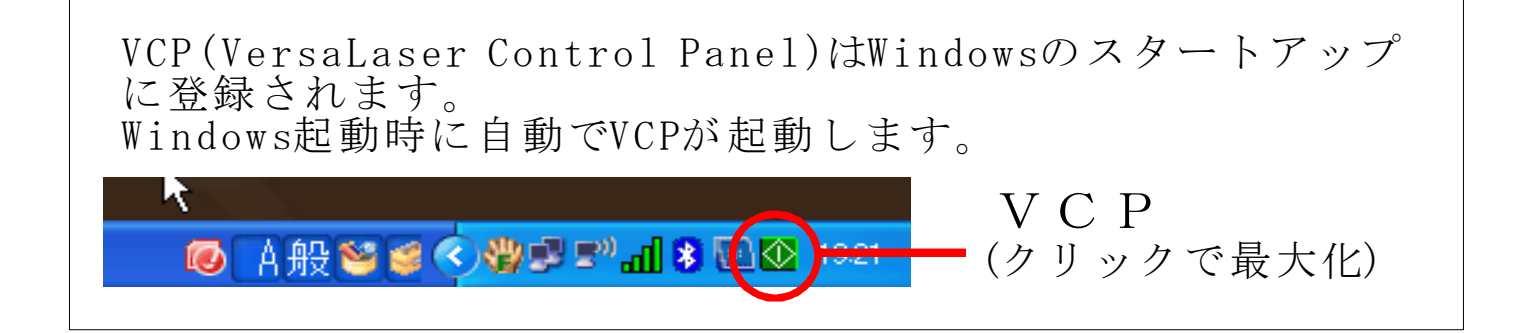

「プリンタードライバーインストール」

 ①サポートサイトからプリンタードライバー Ver1.07M VLをダウンロードし、右図のようにファイルをすべて展開し、展開された ウインドウは閉じて下さい。

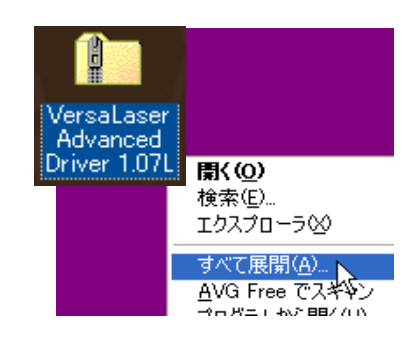

②パソコン画面左下スタートボタン⇒コントロールパネル⇒ プリンタとFAX⇒プリンタのインストール

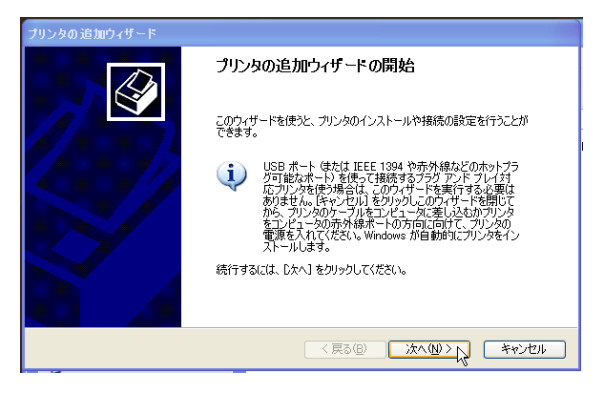

③左図のウインドウ「プリンタの追加 ウィザードの開始」が出てきたら 「次へ(<u>N</u>)」をクリックします。

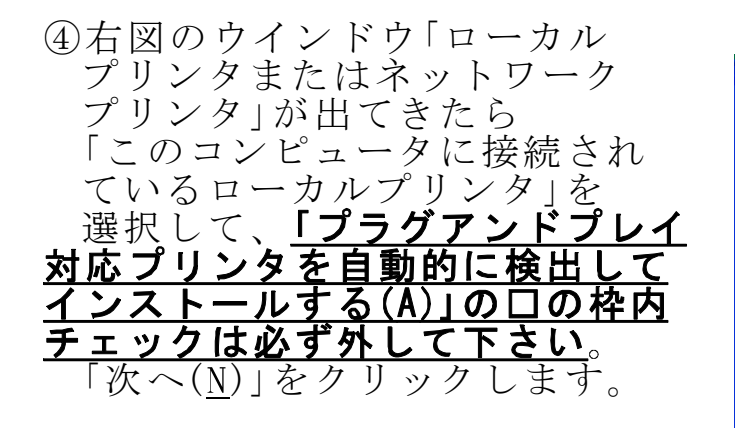

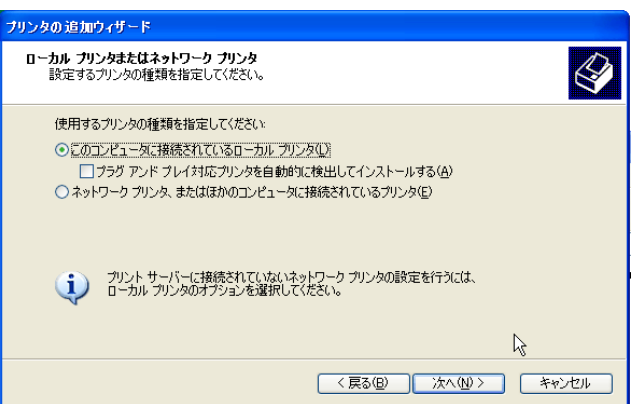

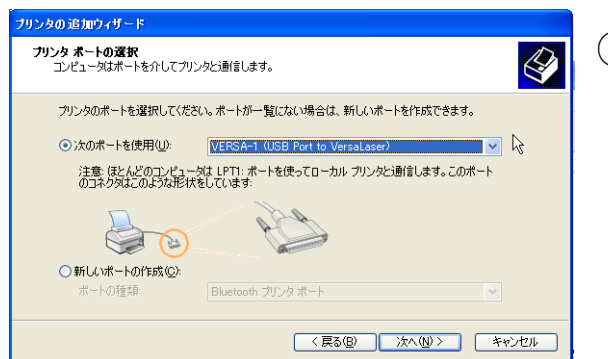

⑤右図のウインドウ「プリンタポートの選択」が出てきたら「次のポートを使用」を選択(〇の円内をクリック)しポートをLPT1:(推奨プリンタポート)から VERSA-1(USB Port to VersaLaser)に変更して、「次へ(N)」をクリックします。

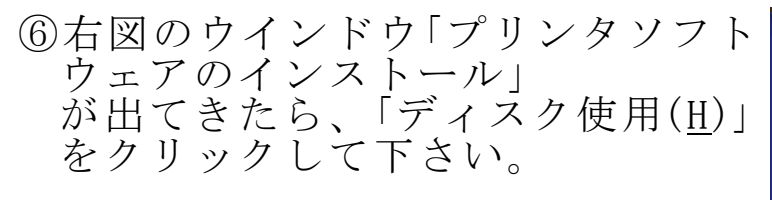

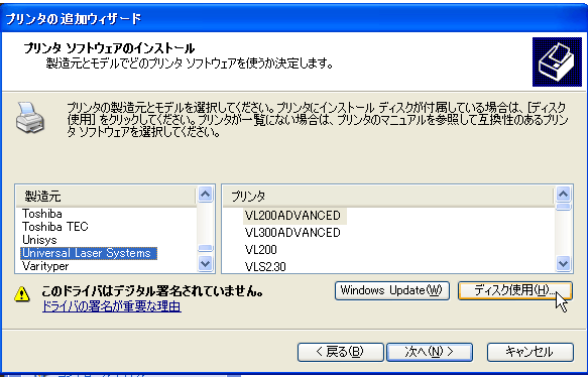

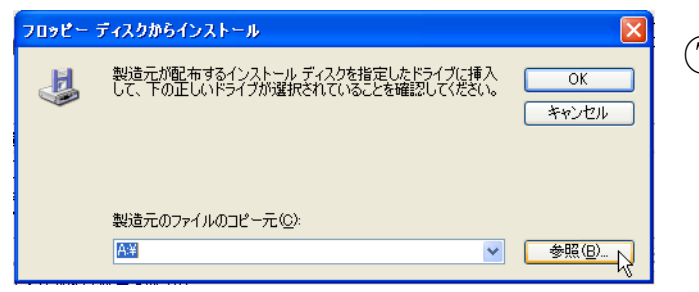

⑦左図のウインドウ「フロッピー ディスクからインストール」が 出てきたら、「参照(<u>B</u>)」を クリックして下さい。

⑧右図のウインドウ「ファイルの 場所」が出てきたら、①で展開 したファイルを指定し、 「VERSA」を選択して「開く(<u>0</u>)」 をクリックして下さい。

| ファイルの場所            |                  |                 |   |       |       | ? 🛛   |
|--------------------|------------------|-----------------|---|-------|-------|-------|
| ファイルの場所①           | 😂 XP Ver 1.07M \ | ЛФЭ             | ~ | 3 🕫 🛙 | • 📰 🕈 |       |
| して<br>最近使ったファイル    | VERSA            |                 |   |       |       |       |
| <b>び</b><br>デスクトップ |                  |                 |   |       |       |       |
| ک<br>۱۰۷۸ انج      |                  |                 |   |       |       |       |
| פי-בטעב אד         |                  |                 |   |       |       |       |
| マイ ネットワーク          | ファイルタ(N)・        | VERSAINE        |   |       | ~     |       |
|                    | ファイルの種類(II):     | セットアップ情報(*.inf) |   |       | ~     | キャンセル |

| ブリンタの追加ウィザード                                                        |                                                                |
|---------------------------------------------------------------------|----------------------------------------------------------------|
| <b>ブリンタの追加ウィザード</b><br>製造元とモデルでどのプリンタ ソフトウェアを使うか決け                  | ÉLIJJ.                                                         |
| プリンタの製造元とモデルを選択してください。プリ<br>使用「を列ックしてください。プリンタが一覧になり<br>外を選択してください。 | いタにインストール ディスクが付属している場合は、ディスク<br>い場合は、プリンタのマニュアルを参照して互換性のあるプリン |
| プリンタ<br>VL200ADVANCED<br>VL300ADVANCED よ                            |                                                                |
| このドライバはデジタル署名されていません。 ドライバの署名が重要な理由                                 | Windows Update(W) ディスク使用(出)                                    |
|                                                                     | 〈戻る個〉 次へ似〉 キャンセル                                               |

 ⑨左図のウインドウ「プリンタの 追加ウィザード」が出てきたら プリンタからご使用になる 機種名、VL200ADVANCED又は VL300ADVANCEDを選択し 「次へ(<u>N</u>)」をクリックして 下さい。

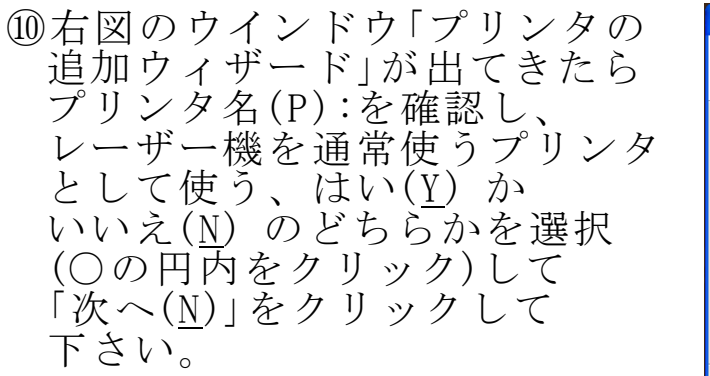

| フリンタの追加ウィザード                                                                                |
|---------------------------------------------------------------------------------------------|
| プリンタ名<br>このプリンダに名前を書り当ててください。                                                               |
| このプリンタの名前を入力してください。一部のプログラムでは、32 文字以上になるプリンタ名とサーバー名<br>の組み合わせがサポートされていないため、名前はなるべく短くしてください。 |
| プリンタ名(史):                                                                                   |
| WL200ADVANCED                                                                               |
| このプリンタを通常使うプリンタとして使いますか?                                                                    |
| $\bigcirc$ ( $tiv \underline{W}$                                                            |
| ⊙ ()()ž( <u>0</u> )                                                                         |
|                                                                                             |
|                                                                                             |
|                                                                                             |

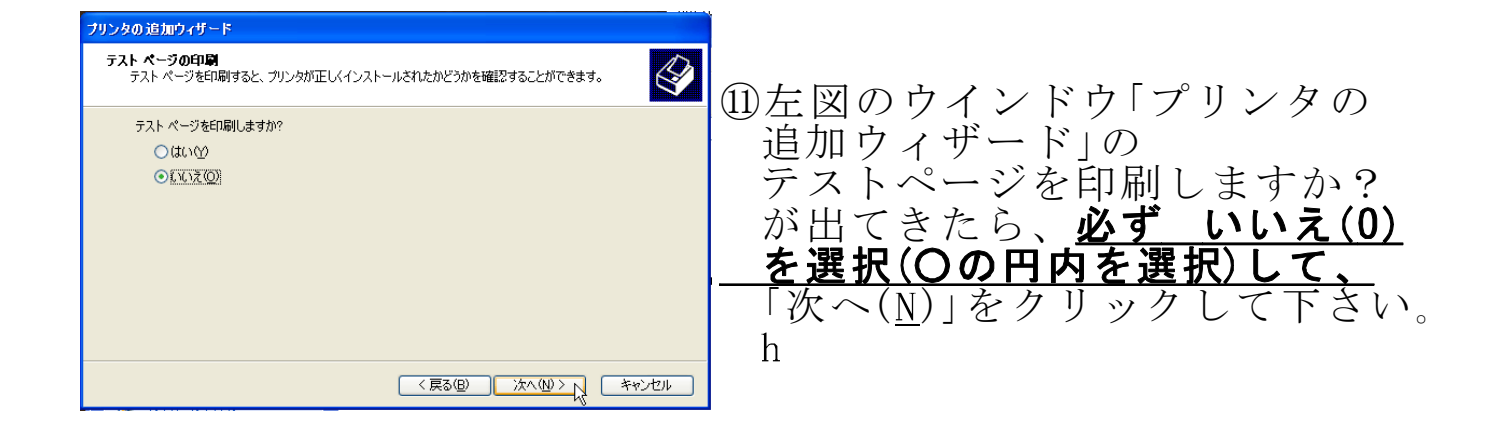

12右図のウインドウ「プリンタの 追加ウィザード」の プリンタの追加ウィザードの完了 が出てきたら「完了」をクリック して下さい。

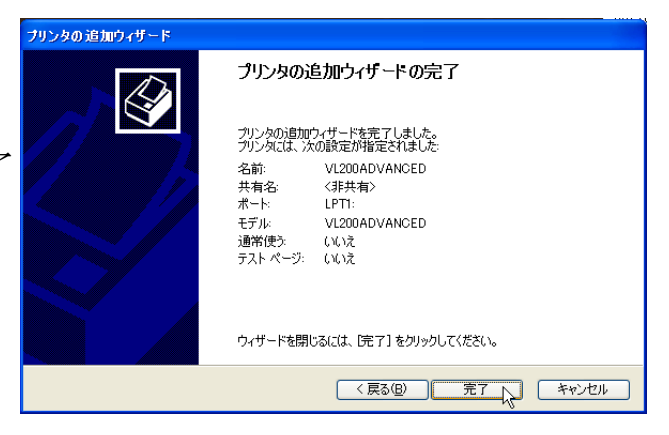

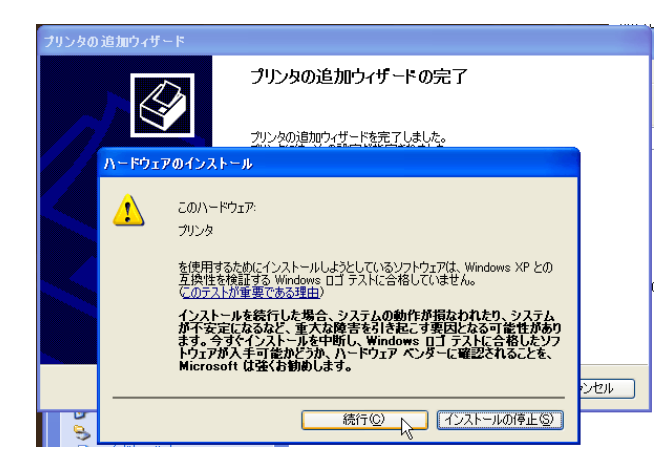

 ③左図の「ハードウェアの インストール」画面が出てきたら 「続行(<u>C</u>)」をクリックして下さい。 インストールが自動で始まり 完了します。 ⑭インストールが完了すると
プリンタとFAXの中に右図のような
アイコンが出現します。

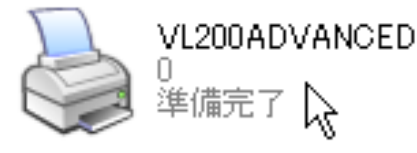

⑤レーザー加工機のUSBケーブルを パソコンに接続します。 接続すると右写真のような画面が 表示されるので「ソフトウェアを 自動的にインストールする(推奨)」 を選んで「次へ」をクリックします。

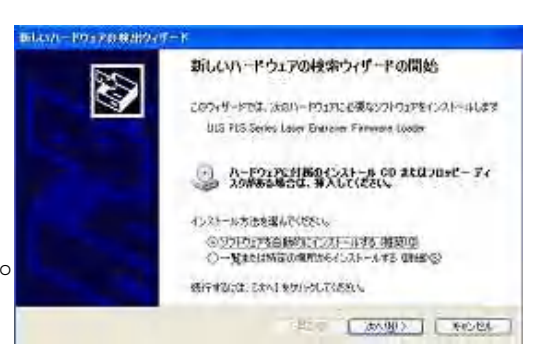

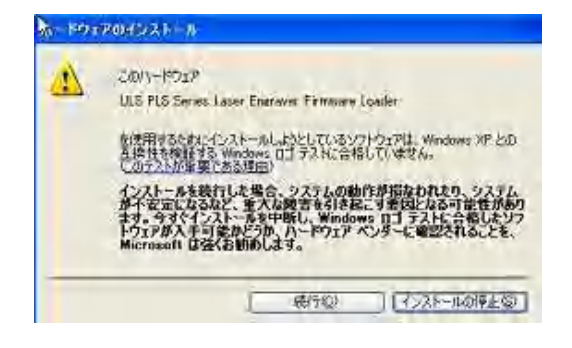

⑥右図(XPの場合)の警告画面が出るので「続行」をクリック。

⑰右図(XPの場合)の画面がでたら 完了になります。

引き続き同様のウィザードがもう 一度開始されます。(ULS PRINT SUPPORT)ウィザードに従って作業 を進めてください。

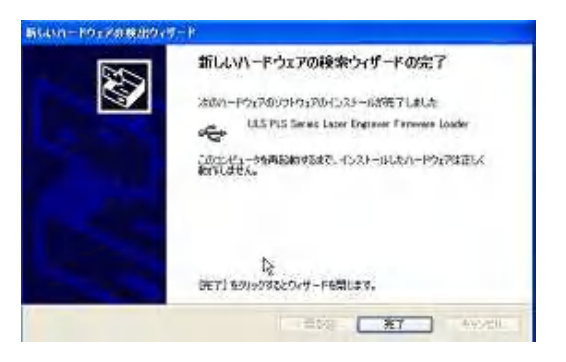

18Windowsを再起動してください。

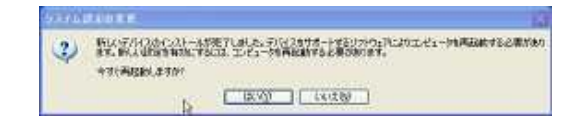

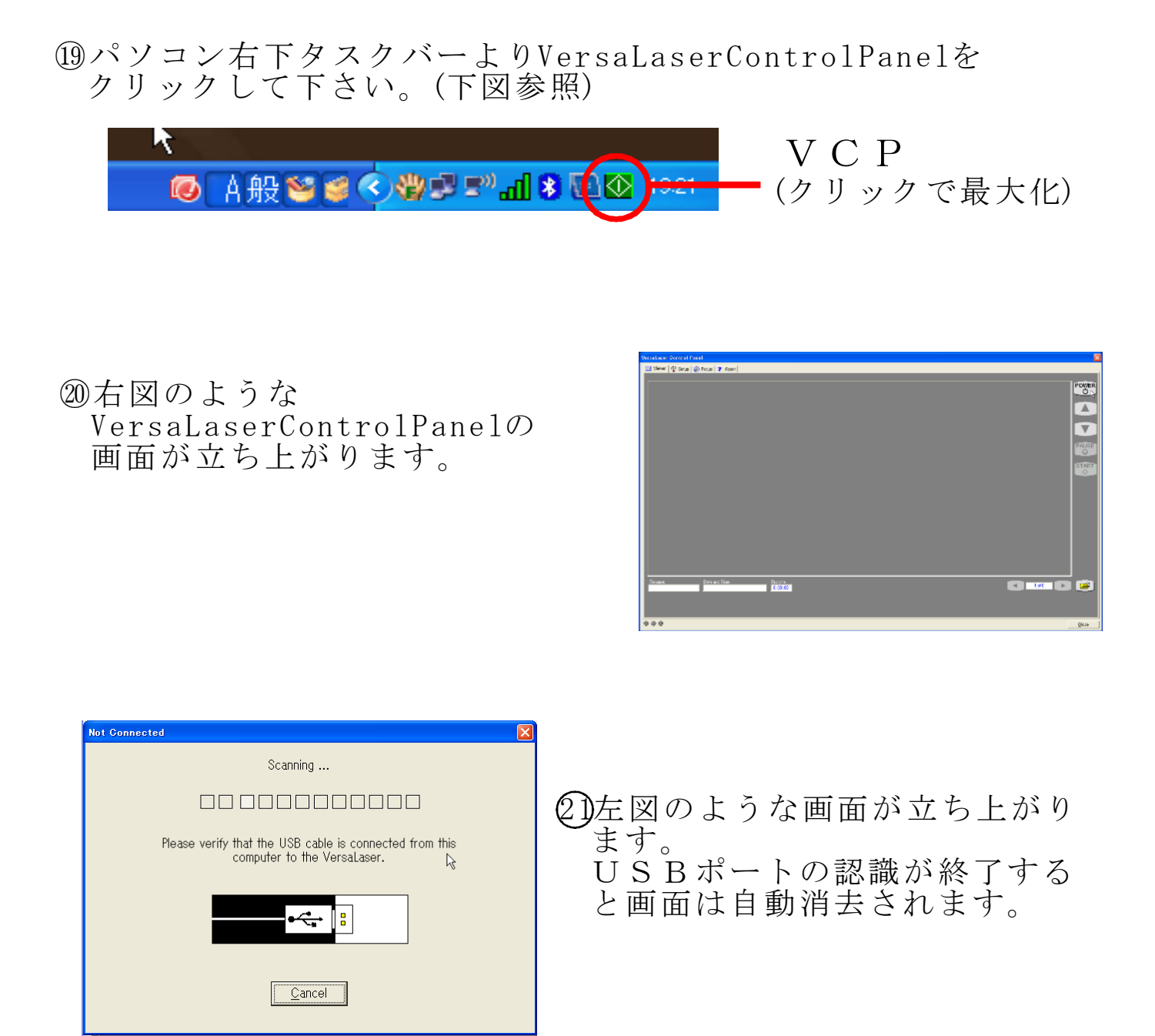

最後に、VersaLaserControlPanel画面の右上POWERボタン をクリックして下さい。POWERボタン表示が緑色に変化し、 Zテーブルイニシャライズという画面が現れます。Zテーブルが 自動的に作動し最下部で停止し、Zテーブルイニシャライズ画面 が自動で完了すればインストールの完了です。